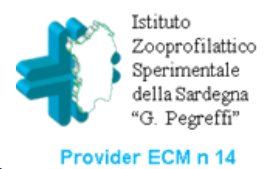

# INDICAZIONI PER LE ISCRIZIONI AI CORSI IZS SARDEGNA

SE HAI GIÀ LE CREDENZIALI DI ACCESSO

## VAI SU SARECM.IT

COLLEGATI ALLA PIATTAFORMA ECM SARDEGNA ED ACCEDI ALL'AREA RISERVATA CON LE TUE CREDENZIALI

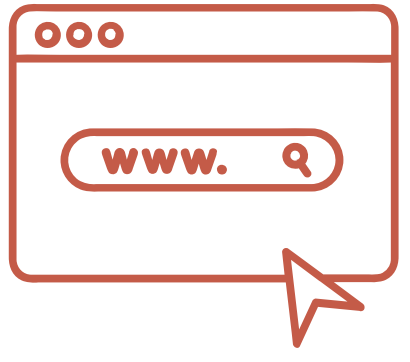

### OFFERTA FORMATIVA

DOPO AVER EFFETTUATO IL LOGIN CLICCA SULL'ICONA "OFFERTA FORMATIVA"

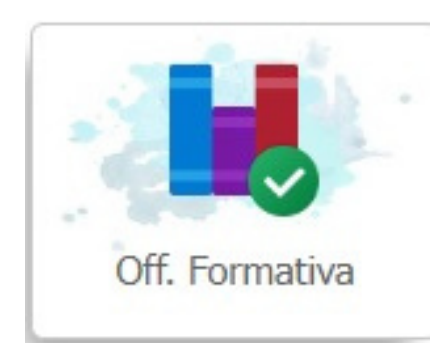

SE DEVI ISCRIVERTI PER LA PRIMA VOLTA

#### EFFETTUA LA PROCEDURA DI REGISTRAZIONE

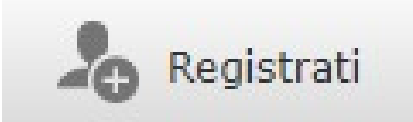

# RICORDATI

SE AL MOMENTO DELLA REGISTRAZIONE NON INSERISCI LA PROFESSIONE, LA DISCIPLINA E IL RAPPORTO CONTRATTUALE NON VISUALIZZERAI IL CORSO CHE TI INTERESSA

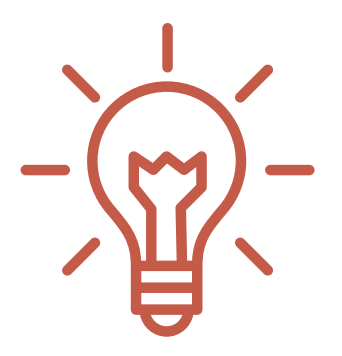

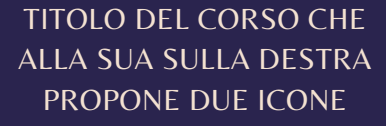

CLICCANDO SU QUESTA ICONA CI SI ISCRIVE AL CORSO

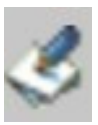

CLICCANDO QUI SI SCARICA LA LOCANDINA CON IL PROGRAMMA DI DETTAGLIO E ALTRE INFORMAZIONI UTILI

# D

# SEI REGISTRATO

A FINE REGISTRAZIONE IL SISTEMA RILASCIA LE CREDENZIALI PER L'ACCESSO ALLA PROPRIA AREA PERSONALE

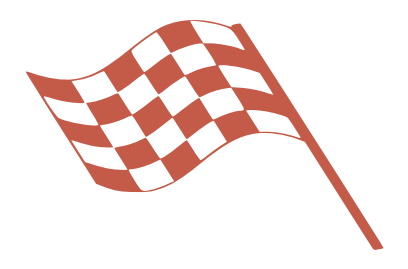

QUESTIONARI DI FINE CORSO

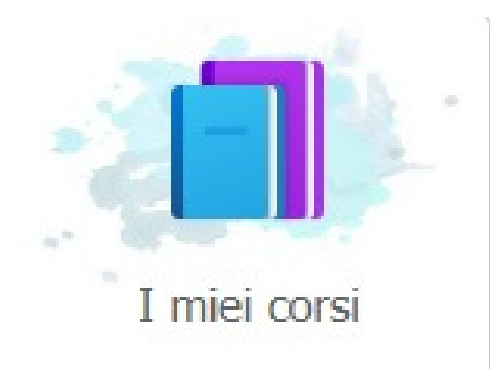

PER ACCEDERE AI QUESTIONARI CLICCA SULL'ICONA «I MIEI CORSI». PER COMPILARLI CLICCA SU **«GRAD CORSO»** E **«APPRENDIMENTO»**. **E' OBBLIGATORIO COMPILARE ENTRAMBI I QUESTIONARI**